## Download and Install the CAMO ICS Using Virtualbox

- 1. Download and install the free VirtualBox software from <u>https://www.oracle.com/virtualization/virtualbox/</u>.
  - These instructions were written using VirtualBox version 7.0.8.
- 2. Download and extract the ICS appliance from

https://www.nl.northweststate.edu/CAMO/software/VirtualMachine/VirtualBox/

- Download all files that have the extension .zip or .z##.

## Index of /CAMO/software/VirtualMachine/VirtualBox

| <u>Name</u>        | Last modified    | <u>Size</u>    | <b>Description</b> |                      |
|--------------------|------------------|----------------|--------------------|----------------------|
| Parent Directory   |                  | -              |                    |                      |
| ICS-VirtualBox.ova | 2023-07-08 11:28 | 3 11G          | _                  | Download these files |
| ICS-VirtualBox.z01 | 2023-07-08 11:33 | 3 2.0 <b>G</b> |                    | bounded these mest   |
| ICS-VirtualBox.z02 | 2023-07-08 11:32 | 2 2.0 <b>G</b> | K                  |                      |
| ICS-VirtualBox.z03 | 2023-07-08 11:32 | 2.0 <b>G</b>   | -                  |                      |
| ICS-VirtualBox.z04 | 2023-07-08 11:33 | 3 2.0 <b>G</b> |                    |                      |
| ICS-VirtualBox.z05 | 2023-07-08 11:33 | 3 2.0 <b>G</b> |                    |                      |
| ICS-VirtualBox.zip | 2023-07-08 11:33 | 3 1.4G         |                    |                      |
| README.txt         | 2022-10-14 17:01 | 311            | -                  |                      |
| md5sums.txt        | 2023-07-08 11:37 | 7 371          |                    |                      |
| old-202212/        | 2022-12-09 09:53 | - 8            |                    |                      |
| old-202306/        | 2023-07-08 10:45 | ; -            |                    |                      |
| old-202307/        | 2023-07-08 11:21 | - 1            |                    |                      |

## • Extract the ICS-VirtualBox.zip file.

| ✓ Downloads                  | × +                               |           | 🚡 Open with                  |
|------------------------------|-----------------------------------|-----------|------------------------------|
| 🕀 New - 岁                    | 0 🗈 🕘 🖄                           | 1↓ Sort ~ | Open in new tab              |
|                              |                                   |           | 🖸 Open in new window         |
| $\rightarrow \sim \uparrow$  | > Downloads                       |           | Co Extract All               |
| A Home                       | Extract this file                 | Date n    | 🔗 Pin to Quick access        |
| <ul> <li>OneDrive</li> </ul> | $\sim$ Today                      |           | 🔗 Pin to Start               |
|                              | ICS-VirtualBox.z03                | 7/10/2    | ☆ Add to Favorites           |
| 🛄 Desktop 🛷                  | ICS-VirtualBox.z01                | 7/10/2    | Compress to ZIP file         |
| 🞍 Downloads 🔺                | L ICS-VirtualBox.z04              | 7/10/2    | Copy as path Ctrl+Shift      |
| 🔛 Documents 📌                | ICS-VirtualBox.z02                | 7/10/2    | Properties Alt+Enter         |
| 🛃 Pictures 🛛 🖈               | 🗋 ICS-VirtualBox.z05              | 7/10/2    | Show more options Shift+F10  |
| 🕘 Music 🏾 🖈                  | 📜 ICS-VirtualBox.zip              | 7/10/2    |                              |
| Videos 🛷                     | Remote-VirtualBox-Setup.docx      | 7/10/2    |                              |
| Contraction of the           | 🐞 VirtualBox-7.0.8-156879-Win.exe | 7/10/20   | 23 1:17 PM Application 108,0 |

3. Open the Oracle VM VirtualBox Manager program.

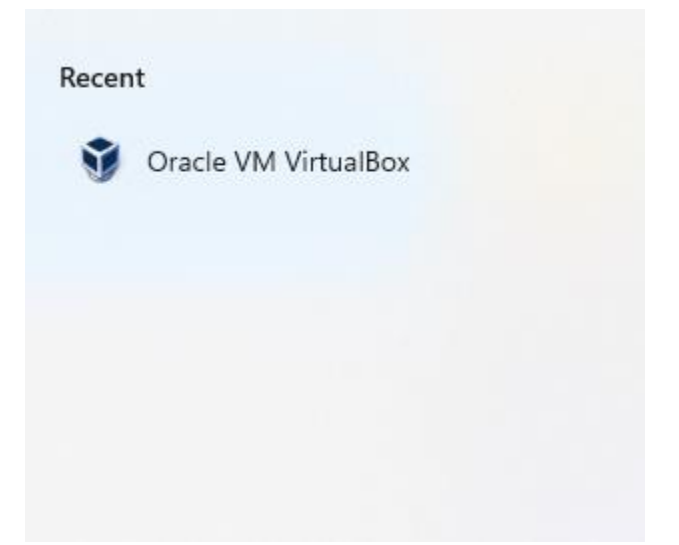

4. Go to the File menu and choose the Import Appliance... option.

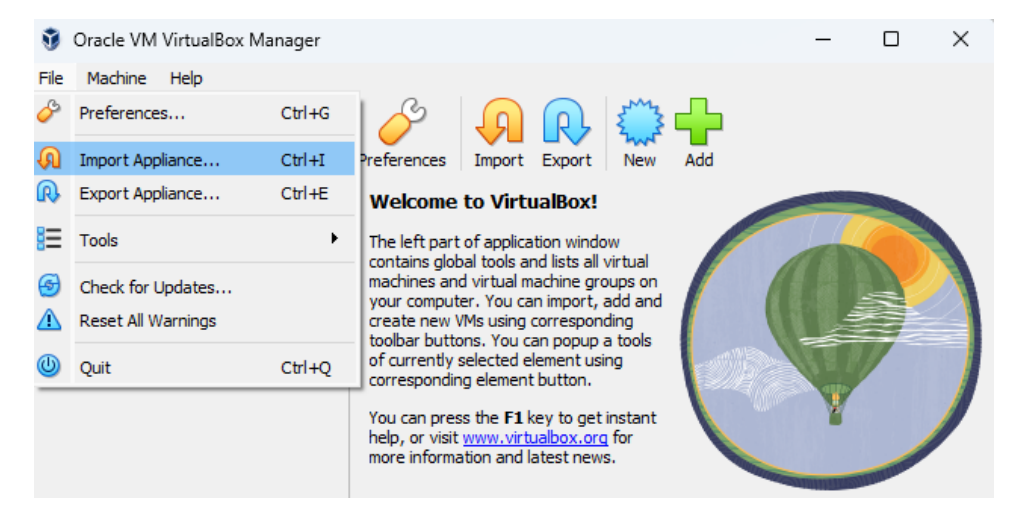

5. Browse to the location where you extracted the ICS-VirtualBox.zip file then open the ICS-VirtualBox.ova file.

| 🗿 Import Virtual Applian                     | ce                          |     |                          | ?          |
|----------------------------------------------|-----------------------------|-----|--------------------------|------------|
| 🗿 Please choose a virtu                      | al appliance file to import |     |                          | ×          |
| $\leftarrow \rightarrow \checkmark \uparrow$ | Dow > ICS-Virt              | ~ C | Search ICS-VirtualBox    | م          |
| Organize 🔻 New f                             | folder                      |     | ≣ ▼                      |            |
| Home                                         | Name<br>V Today             |     | Date modified            | Туре       |
|                                              | VirtualBox.ova              |     | 7/10/2023 1:39 PM        | Open Vi    |
| 🛄 Desktop 📌                                  |                             |     |                          |            |
| 🛓 Downloads 🖈                                |                             |     |                          |            |
| 🔛 Documents 🖈                                |                             |     |                          |            |
| 🔀 Pictures 🖈                                 |                             |     |                          |            |
| 🕑 Music 🔹 🖈                                  | 1                           |     |                          |            |
| 🔀 Videos 🌧                                   |                             |     |                          |            |
| Fi                                           | le name:                    | ~   | Open Virtualization Form | nat (*.o 🗸 |

6. Click Next then Finish accepting the default options.

| 🔋 Import Virtual Appliar | nce                                                                                                    |                             |               | ?     | $\times$ |  |
|--------------------------|----------------------------------------------------------------------------------------------------|-----------------------------|---------------|-------|----------|--|
|                          | Appliance settings                                                                                                    |                             |               |       |          |  |
|                          | These are the virtual machines contained in the appliance and the suggested settings of the imported<br>VirtualBox machines. You can change many of the properties shown by double-clicking on the items and<br>disable others using the check boxes below. |                             |               |       |          |  |
|                          | Virtual System 1                                                                                                    |                             |               |       |          |  |
|                          | 😽 Name                                                                                                    | PLC                         | PLC           |       |          |  |
|                          | 🚼 Guest OS Type                                                                                                    | 💦 Arch Linux (64-           |               |       |          |  |
|                          | 🔲 СРИ                                                                                                    | 1                           |               |       |          |  |
|                          | RAM                                                                                                    | 1024 MB                     | 1024 MB       |       |          |  |
|                          |                                                                                                    |                             |               |       |          |  |
|                          | USB Controller                                                                                                    |                             |               |       |          |  |
|                          | խ Sound Card                                                                                                    | CH AC97                     |               |       |          |  |
|                          | Machine Base Folder: 📒 C:\U                                                                                                    | lsers\student\VirtualBox VI | Ms            |       | $\sim$   |  |
|                          | MAC Address Policy: Include of                                                                                                    | only NAT network adapter    | MAC addresses |       | $\sim$   |  |
|                          | Additional Options: 🔽 Impor                                                                                                    | t hard drives as VDI        |               |       |          |  |
|                          | Appliance is not signed                                                                                                    |                             |               |       |          |  |
| Help                     |                                                                                                    |                             | Back Finish   | Cance | ł        |  |

- 7. After the appliance has finished importing make sure you start the Virtual Machines in the following order:
  - Security Appliance
  - Sensor
  - PLC
  - OPC
  - HMI
  - Kali
- 8. Contact Tony Hills <a href="https://www.etwitten.etwitten.etwit